# Windows firewall

### context

dit document beschrijft de Windows firewall

### nut

elke firewall die je krijgt, moet je gebruiken. Je kan nooit genoeg security hebben.

# profielen

- 1. public:publieke netwerken (hotspots oa)
- 2. private: private of thuis netwerken
- 3. domain: voor hosts die deel uitmaken van een Windows domein

Maak een firewall rule aan voor alle profielen en activeer daarna enkel de profielen die je nodig hebt. Je kan firewall regels instellen op basis van

1/4

- uitgaand en
- inkomend verkeer

en dat voor

- poort
- programma
- protocol

Dit artikel geeft aan hoe je het actieve firewall profiel nakijkt.

## regels aanmaken

maak alleen regels aan via group policy! Dit doe je als volgt:

- 1. meld aan op de Domein controller
- 2. start Group Policy Editor
- 3. maak een nieuwe GPO aan

 open: Computer configuration > Policies > Windows Settings > Security Settings > Windows Firewall with Advanced Security > Windows Firewall with Advanced Security - LDAP://...:

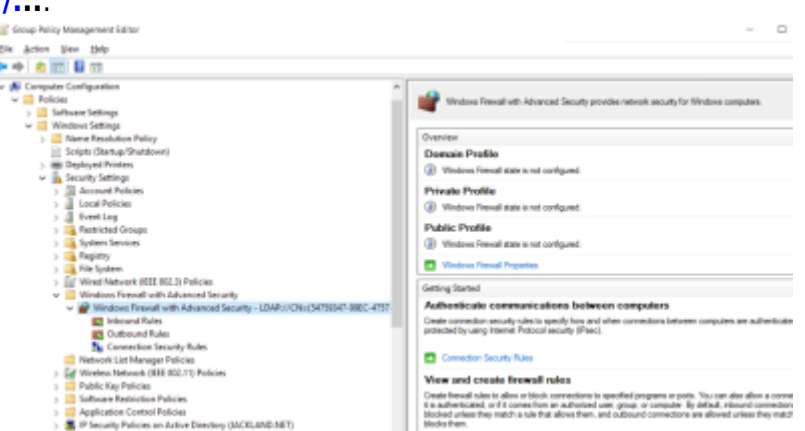

- 5. kies in-/outbound rule, rechter klik: New Rule...
- 6. kies het rule type: poort, programma of Predefined
  - Predefined bevat regels voor veelgebruike Windows programma/services
- 7. kies afhankelijk van type, de juiste instellingen
- 8. kies
  - 1. "Allow the connection" OF:
  - 2. "Allow the connection if it is secure": beperking op gebruikers/computers
- 9. dubbel-klik nu op de aangemaakte regel om die te **verfijnen**:
  - 1. profile
  - 2. eventueel geauthenticeerde gebruiker/computer
  - 3. restricties op ip adressen
- 10. **koppel de GPO** nu aan servers/computers.

## firewall activeren

- 1. meld aan op de Domein controller
- 2. start Group Policy Editor
- 3. maak een nieuwe GPO aan of bewerk bovenstaande
- open: Computer configuration > Policies > Windows Settings > Security Settings > Windows Firewall with Advanced Security > Windows Firewall with Advanced Security - LDAP://...: Windows Firewall Properties:

| Specify be       | ehavior for when a com                      | puter is con | nected to its corpor | ate    |
|------------------|---------------------------------------------|--------------|----------------------|--------|
| domain.<br>State |                                             |              |                      |        |
| 1                | Erewall state:                              | On (rec      | acommended) ~        |        |
|                  | Inbound connections:                        |              | Block (default)      | ~      |
|                  | Outbound connecti                           | ions:        | Allow (default)      | $\sim$ |
| 3                | Firewall behavior.                          |              | Qustomi              | 20     |
| Logging          | Specify logging setting<br>troubleshooting. | 18 for       | Customi              | ze     |
|                  |                                             |              |                      |        |

#### 5. State:

- 1. Firewall State naar On(recommended)
- 2. inbound connections: Block(default)
- 3. outbound connections: Allow(default)

#### 6. Logging: Customize:

- 1. Name: vink uit: Not configured. stel in op: pfirewall<profile>.log
- 2. Size: vink uit: Not configured
- 3. Log dropped packets: Yes

## problemen, problemen

### logboeken

• standaard: %systemroot%\system32\logfiles\firewall\pfirewall<profile>.log je kan die echter ook zetten waar je wil.

### meer info

- firewall regels aanmaken
- Windows firewall logging activeren
- Windows firewall configureren via GPO
- ICMP verkeer doorlaten

#### windows, firewall

From: https://louslab.be/ - **Lou's lab** 

Permanent link: https://louslab.be/doku.php?id=windows:firewall

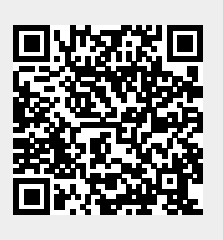

Last update: 2024/11/16 18:14